## 成績查詢流程說明

(一)系統期中考、學期成績查詢曰:

考試週結束後【期中考】:約10天起(週三)、學期:約5天起 (週五)。詳細開放日期可至本校網頁→學生/家長,或教職員→ 資訊連結→點選「行事曆」查詢。

(二)「學生」身分查詢路徑:

新版校務行政系統→G 學生專區→G1 整合式數位學習平台學生 端→G13 學習成果→G131 成績查詢→成績類型:「期中或期末或 學期」、學年「請選擇學年度,例如 112」、學期「上或下學 期」。

成績欠佳不及格學分是否達 1/2 以上查詢:G 學生專區→G1 整 合式數位學習平台學生端→G13 學習成果→G133 學習預警→選 擇「學年、學期」、成績類型:「期中或學期」。

★學生本人務必上網核對成績,以免延誤更改期限(成績公布後 期中考三週內、學期於次學期開學曰後二週內提出更改申請)。

(三)「家長」身分查詢系統路徑:

本校首頁→學生/家長→新版校務行政系統→進階→選最下面 「繼續前往網站(不安全)→選「家長登入」→登入帳號為學生 學號,密碼為學生身分證→G學生專區→G1 整合式數位學習平 台學生端→G13 學習成果→G131 成績查詢→成績類型:選「期中 或期末或學期」、選擇「學年、學期」。

成績欠佳不及格學分是否達 1/2 以上查詢:G 學生專區→G1 整 合式數位學習平台學生端→G13 學習成果→G133 學習預警→選 擇「學年、學期」、成績類型:「期中或學期」。